## ORIENTATION POUR LES ÉTABLISSEMENTS Fiches de présence et Programme d'allocations pour la garde d'enfants

À l'intention des fournisseurs de services de garderie familiale ou collective, des directeurs de centre de garde et des membres du conseil d'administration

Division de l'apprentissage et de la garde de la petite enfance Ministère de l'Éducation et de l'Apprentissage de la petite enfance Décembre 2024

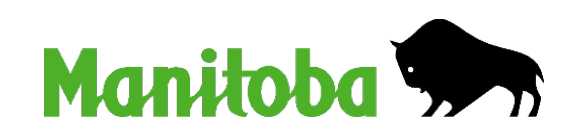

Nous reconnaissons que le Manitoba se trouve sur les territoires visés par les traités 1, 2, 3, 4, 5, 6 et 10 et sur les terres ancestrales des peuples anichinabé, anishininewuk, dakota oyate, dénésuline, ininiwak et nehethowuk.

Nous reconnaissons que le Manitoba se situe sur le territoire des Métis de la rivière Rouge. Nous reconnaissons que le nord du Manitoba comprend des terres qui étaient et sont toujours les terres ancestrales des Inuits.

Nous respectons l'esprit et l'objectif des traités et de la conclusion de ces derniers. Nous restons déterminés à travailler en partenariat avec les Premières Nations, les Inuits et les Métis dans un esprit de vérité, de réconciliation et de collaboration.

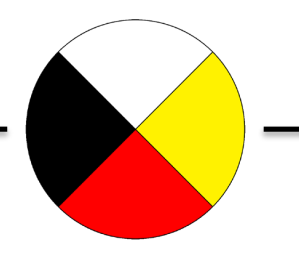

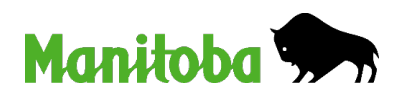

## Sujets de la réunion

#### 1. Frais de garderie

- Frais maximaux subventionnés et non subventionnés
- □ Initiative de frais de garde de 10 \$ par jour

#### 2. Programme d'allocations pour la garde d'enfants

- Admissibilité et processus d'approbation
- Expiration de la subvention et demande de renouvellement

#### 3. Fiche de présence et processus de paiement

- Exigences en matière de rapports
- Remplir une fiche de présence
- Résumé des paiements à l'établissement

#### 4. Ressources et coordonnées

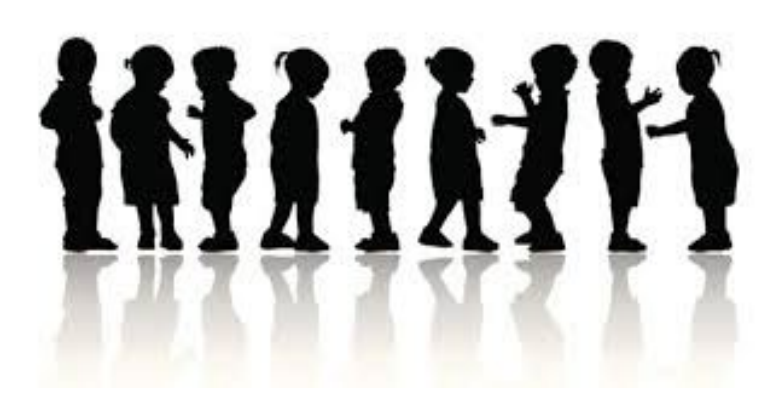

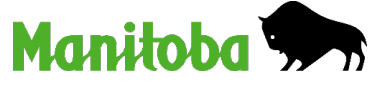

## SECTION 1 Frais de garderie

#### Frais de garderie

Au Manitoba, les frais quotidiens maximaux sont définis par les règlements.

Pour chaque type de garde, des frais quotidiens maximaux subventionnés et des frais supplémentaires quotidiens maximaux non subventionnés s'appliquent pour chaque enfant.

| Infant, Preschool or<br>School Age Child | Maximum<br>Subsidized<br>Daily Fee | Maximum Non-<br>Subsidized Daily<br>Additional Fee | Total<br>Maximum<br>Daily Fee |  |
|------------------------------------------|------------------------------------|----------------------------------------------------|-------------------------------|--|
| 0 to 4 hours                             | \$4.00                             | \$1.00                                             | \$5.00                        |  |
| 4 to 10 Hours                            | \$8.00                             | \$2.00                                             | \$10.00                       |  |

 C'est l'établissement qui décide de facturer ou non les frais supplémentaires quotidiens maximaux non subventionnés.

### Frais de garde

 Les «frais de garde» utilisés pour évaluer la demande d'allocations pour la garde d'enfants sont basés sur les frais quotidiens maximaux subventionnés <u>seulement</u>.

«Frais de garde» pour 4 à 10 h de garde, cinq jours par semaine 8,00 \$ x 5 jours x 4 semaines = 160,00 \$ par période de déclaration

- La contribution familiale indiquée dans une lettre d'approbation de l'allocation <u>ne</u> <u>comprend pas</u> les frais supplémentaires quotidiens maximaux non subventionnés.
- La famille est tenue de payer directement à l'établissement :
  - □ la contribution familiale (s'il y a lieu);
  - les frais supplémentaires quotidiens non subventionnés (s'ils sont facturés).

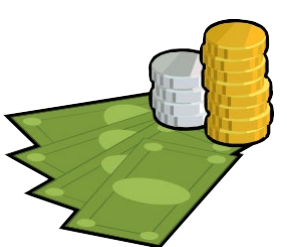

### Frais de garde

- Établissements de garde d'enfants subventionnés :
  - doivent pouvoir inscrire des enfants subventionnés;
  - doivent facturer les mêmes frais pour tous les enfants qui reçoivent le même type de garde;
  - ne doivent pas facturer des frais supérieurs aux frais quotidiens maximaux réglementés;
  - ont droit à la subvention relative aux frais de garde réduits.
- Établissements de garde d'enfants non subventionnés :
  - peuvent fixer leurs propres frais pour les familles non subventionnées;
  - ne peuvent pas facturer aux familles subventionnées des frais supérieurs aux frais maximaux réglementés après l'inscription;
  - reçoivent une subvention supplémentaire au nom de l'enfant subventionné admissible.

### Initiative de frais de garde de 10 \$ par jour

- Pour compenser la réduction des frais dans le cadre de l'initiative de frais de garde de 10 \$ par jour, la différence entre les frais maximaux antérieurs et réglementés, qui sont respectivement entrés en vigueur le 2 avril 2023 et le 8 décembre 2024, est payée :
  - à titre de subvention relative aux frais de garde réduits pour les enfants subventionnés et non subventionnés inscrits dans un établissement subventionné;
  - à titre d'allocation supplémentaire au nom des enfants subventionnés admissibles inscrits dans un établissement non subventionné.
- La subvention relative aux frais de garde réduits et l'allocation supplémentaire sont payées par le processus de paiement et de déclaration de l'allocation en fonction des renseignements sur l'inscription présentés dans les fiches d'établissement (de présence des enfants).

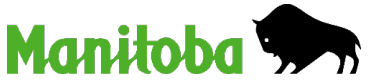

## TABLEAU DES REVENUS PROVENANT DES FRAIS PERÇUS AUPRÈS DESPARENTS – en vigueur le 8 décembre 2024

Établissements subventionnés sans but lucratif et garderies familiales ou collectives subventionnées – titulaires de licence classés EJE II ou EJE III

| COLUMN 1                             | COLUMN 2                     | COLUMN 3                                   | COLUMN 4                                                        | COLUMN 5                                | COLUMN 6                                                  | COLUMN 7                              |
|--------------------------------------|------------------------------|--------------------------------------------|-----------------------------------------------------------------|-----------------------------------------|-----------------------------------------------------------|---------------------------------------|
| Age of Child                         | Type of Care                 | Maximum Subsidized<br>Daily Fees Per Child | Maximum Non-<br>Subsidized Daily<br>Additional Fee Per<br>Child | Maximum Daily Fee<br>Charged to Parents | Reduced Parent Fee<br>Revenue Grant per<br>Enrolled Child | Total Parent Fee<br>Revenue per Child |
|                                      | Less than 4 hours per day    | \$ 4.00                                    | \$ 1.00                                                         | \$ 5.00                                 | \$ 10.00                                                  | \$ 15.00                              |
| Infant (less than 2<br>years of age) | 4 hours to 10 hours per day  | \$ 8.00                                    | \$ 2.00                                                         | \$ <b>10.00</b>                         | \$ 20.00                                                  | \$ 30.00                              |
|                                      | More than 10 hours per day   | \$ 12.00                                   | \$ 3.00                                                         | \$ 15.00                                | \$ 30.00                                                  | \$ 45.00                              |
| Preschool                            | Less than 4 hours per day    | \$ 4.00                                    | \$ 1.00                                                         | \$ 5.00                                 | \$ 5.40                                                   | \$ 10.40                              |
| Age<br>(includes                     | 4 hours to 10 hours per day  | \$ 8.00                                    | \$ 2.00                                                         | \$ 10.00                                | \$ 10.80                                                  | \$ 20.80                              |
| kindergarten)                        | More than 10 hours per day   | \$ 12.00                                   | \$ 3.00                                                         | \$ 15.00                                | \$ 16.20                                                  | \$ 31.20                              |
|                                      | Regular school days          |                                            |                                                                 |                                         |                                                           |                                       |
|                                      | 1 period of attendance       | \$ 5.15                                    | \$ 1.00                                                         | \$ 6.15                                 |                                                           | \$ 6.15                               |
|                                      | 2 periods of attendance      | \$ 6.80                                    | \$ 1.80                                                         | \$ 8.60                                 |                                                           | \$ 8.60                               |
| School Age                           | 3 periods of attendance      | \$ 8.00                                    | \$ 2.00                                                         | \$ 10.00                                | \$ 0.30                                                   | \$ 10.30                              |
| (Grade 1 and                         | In-service Days and School E | Breaks                                     |                                                                 |                                         |                                                           |                                       |
| ingner/                              | Less than 4 hours per day    | \$ 4.00                                    | \$ 1.00                                                         | \$ 5.00                                 | \$ 5.40                                                   | \$ 10.40                              |
|                                      | 4 hours to 10 hours per day  | \$ 8.00                                    | \$ 2.00                                                         | \$ 10.00                                | \$ 10.80                                                  | \$ 20.80                              |
|                                      | More than 10 hours per day   | \$ 12.00                                   | \$ 3.00                                                         | \$ 15.00                                | \$ 16.20                                                  | \$ 31.20                              |

## TABLEAU DES REVENUS PROVENANT DES FRAIS PERÇUSAUPRÈS DES PARENTS – en vigueur le 8 décembre 2024

Garderies familiales ou collectives subventionnées – titulaires de licence NON classés EJE II ou III

| COLUMN 1                                | COLUMN 2                    | COLUMN 3                                   | COLUMN 4                                                        | COLUMN 5                                | COLUMN 6                                                  | COLUMN 7                              |
|-----------------------------------------|-----------------------------|--------------------------------------------|-----------------------------------------------------------------|-----------------------------------------|-----------------------------------------------------------|---------------------------------------|
| Age of Child                            | Type of Care                | Maximum Subsidized<br>Daily Fees Per Child | Maximum Non-<br>Subsidized Daily<br>Additional Fee Per<br>Child | Maximum Daily Fee<br>Charged to Parents | Reduced Parent Fee<br>Revenue Grant per<br>Enrolled Child | Total Parent Fee<br>Revenue per Child |
|                                         | Less than 4 hours per day   | \$ 4.00                                    | \$ 1.00                                                         | \$ 5.00                                 | \$ 6.10                                                   | \$ 11.10                              |
| Infant<br>(Less than 2 years<br>of age) | 4 hours to 10 hours per day | \$ 8.00                                    | \$ 2.00                                                         | \$ 10.00                                | \$ 12.20                                                  | \$ 22.20                              |
|                                         | More than 10 hours per day  | <b>\$ 12.00</b>                            | \$ 3.00                                                         | \$ 15.00                                | \$ 18.30                                                  | \$ 33.30                              |
| Pressbool                               | Less than 4 hours per day   | \$ 4.00                                    | \$ 1.00                                                         | \$ 5.00                                 | \$ 4.10                                                   | \$ 9.10                               |
| Age<br>(includes                        | 4 hours to 10 hours per day | \$ 8.00                                    | \$ 2.00                                                         | \$ 10.00                                | \$ 8.20                                                   | \$ 18.20                              |
| Kindergarten)                           | More than 10 hours per day  | \$ 12.00                                   | \$ 3.00                                                         | \$ 15.00                                | \$ 12.30                                                  | \$ 27.30                              |
|                                         | Regular school days         |                                            |                                                                 |                                         |                                                           |                                       |
|                                         | 1 period of attendance      | \$ 5.15                                    | \$ 1.00                                                         | \$ 6.15                                 |                                                           | \$ 6.15                               |
|                                         | 2 periods of attendance     | \$ 6.80                                    | \$ 1.80                                                         | \$ 8.60                                 |                                                           | \$ 8.60                               |
| School Age                              | 3 periods of attendance     | \$ 8.00                                    | \$ 2.00                                                         | \$ 10.00                                | 0.30                                                      | \$ 10.30                              |
| (Grade 1 and<br>higher)                 | In-services and School Brea | ks                                         |                                                                 | -                                       | -                                                         | -                                     |
|                                         | Less than 4 hours per day   | \$ 4.00                                    | \$ 1.00                                                         | \$ 5.00                                 | \$ 4.10                                                   | \$ 9.10                               |
|                                         | 4 hours to 10 hours per day | \$ 8.00                                    | \$ 2.00                                                         | \$ 10.00                                | \$ 8.20                                                   | \$ 18.20                              |
|                                         | More than 10 hours per day  | \$ 12.00                                   | \$ 3.00                                                         | \$ 15.00                                | \$ 12.30                                                  | \$ 27.30                              |

## Montants de l'allocation supplémentaire – Établissements non subventionnés

|                                           |                     | Maximu                  | m Fees                          | Additional Subsidy                                        |                                                   |  |
|-------------------------------------------|---------------------|-------------------------|---------------------------------|-----------------------------------------------------------|---------------------------------------------------|--|
| Type of Care                              | Effective<br>Date   | Subsidized<br>Daily Fee | Non-<br>subsidized<br>Daily Fee | Centre (or home<br>where provider is<br>an ECE II or III) | Home where<br>provider is not<br>an ECE II or III |  |
| Infant<br>4 to 10 hours                   | April 2, 2023       | \$ 8.00                 | \$ 2.00                         | \$ 20.00                                                  | \$ 12.20                                          |  |
| Preschool<br>4 to 10 hours                | April 2, 2023       | \$ 8.00                 | \$ 2.00                         | \$ 10.80                                                  | \$ 8.20                                           |  |
| School Age<br>3 periods on<br>school days | April 2, 2023       | \$ 8.00                 | \$ 2.00                         | \$ .30                                                    | \$ .30                                            |  |
| School Age<br>4 to 10 hours               | December 8,<br>2024 | \$ 8.00                 | \$ 2.00                         | \$ 10.80                                                  | \$ 8.20                                           |  |

- Pour obtenir plus de détails, consultez les tableaux des revenus provenant des frais perçus auprès des parents à la page de circulaires sur le site Web :
  - L'allocation supplémentaire équivaut au montant de la subvention relative aux frais de garde réduits par enfant dans la colonne 6 du type d'établissement.

## SECTION 2 Programme d'allocations pour la garde d'enfants

### Programme d'allocations pour la garde d'enfants

- Le Programme d'allocations pour la garde d'enfants du Manitoba accorde un soutien aux familles admissibles afin de les aider à payer leurs frais de garde en les réduisant pour les enfants âgés de 12 semaines à 12 ans.
  - Ce programme paie une partie des frais quotidiens facturés par les établissements d'apprentissage et de garde de la petite enfance autorisés au nom des familles admissibles.
- Les demandes sont ouvertes aux résidents du Manitoba :
  - Citoyens
  - Résidents permanents
  - Résidents temporaires (visas de travail et d'étudiant)
  - Réfugiés et nouveaux arrivants

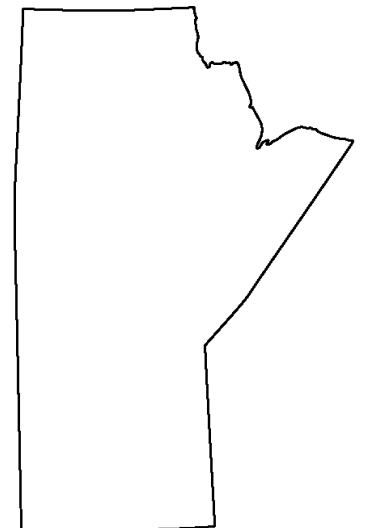

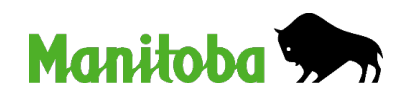

## Admissibilité au Programme d'allocations pour la garde d'enfants

- Demandes générales
  - Raison de la garde
  - Évaluation des revenus

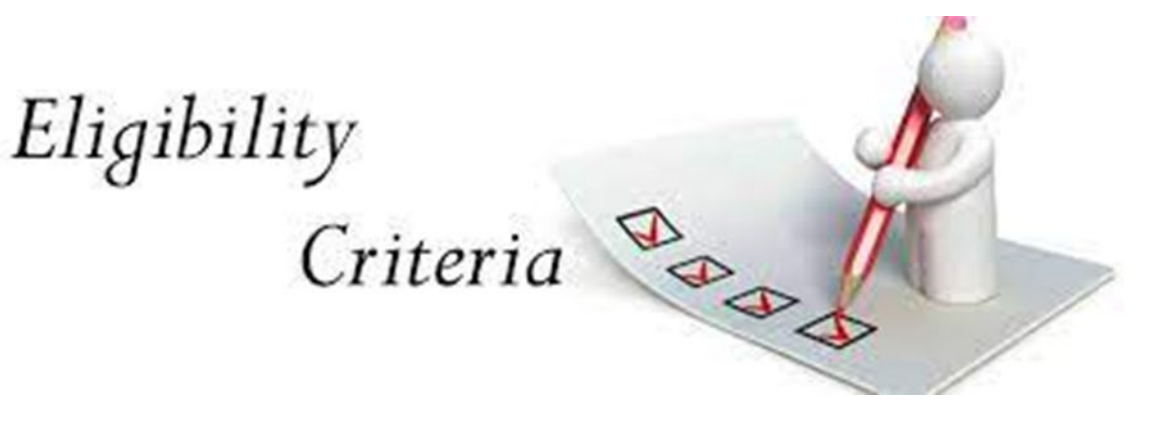

- Demandes d'aide à l'emploi et au revenu (AER)
  - Raison de la garde non conditionnelle à l'évaluation des revenus
- Demande pour un enfant dans un foyer nourricier présentée par un office de services à l'enfant et à la famille
  - Aucune

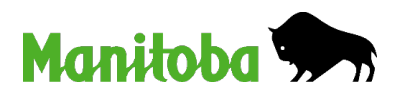

## Admissibilité au Programme d'allocations pour la garde d'enfants

- Pour avoir droit à l'allocation, au moins l'une des raisons de garde suivantes doit s'appliquer au demandeur et au codemandeur (le cas échéant) :
  - Emploi
  - Formation
  - En recherche d'emploi
  - Besoins particuliers (chez l'enfant ou le demandeur)

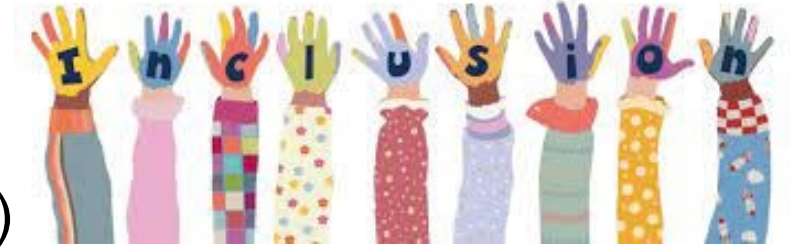

- Problème de santé ou réadaptation (problème de santé à long ou à court terme, réadaptation ou traitement pour un problème de dépendance, congé de maternité ou parental si le demandeur reçoit des prestations d'assuranceemploi pour un tel congé)
- Inscription à la prématernelle (aucune autre raison de garde n'est requise, mais l'évaluation des revenus s'applique toujours. L'allocation paiera jusqu'à 5 sessions de prématernelle par semaine pour les familles admissibles.)

## Admissibilité au Programme d'allocations pour la garde d'enfants

- Les demandeurs doivent respecter les conditions de l'évaluation des revenus et fournir les documents nécessaires à la vérification des revenus.
- Le montant de l'allocation s'appuie sur une formule incluant :
  - le revenu annuel net du ménage;
  - les exemptions s'appliquant à chaque membre de la famille;
  - les coûts annuels des services de garde;
  - le montant exact de l'allocation, qui ne peut être déterminé que sur la présentation d'une demande;
  - quelques autres facteurs dont on tient compte : la taille de la famille, l'âge des enfants, les incapacités et les coûts des soins privés.

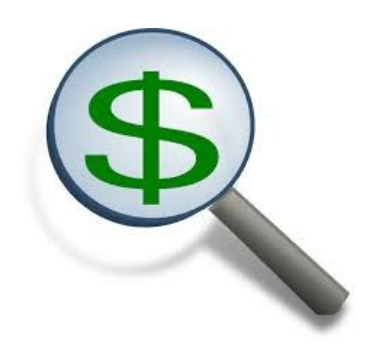

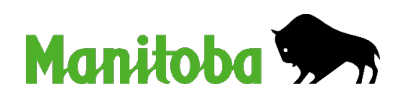

- L'approbation de l'allocation :
  - est basée sur l'âge de l'enfant (enfant en bas âge, enfant d'âge préscolaire, enfant d'âge scolaire ou enfant de prématernelle);
  - est pour une garde à temps plein, à l'exception de la prématernelle ou autrement indiqué;
  - comprend le nombre maximum de jours d'absence autorisés pour la période d'approbation.
- Les périodes d'approbation de l'allocation sont basées sur le type de demande :
  - □ Emploi, besoins particuliers ou services à l'enfant et à la famille 1 an
  - □ Formation ou problème de santé ou réadaptation de 6 mois à 1 an
  - En recherche d'emploi intervalles de 6 mois
  - Inscription en prématernelle jusqu'à la fin juin

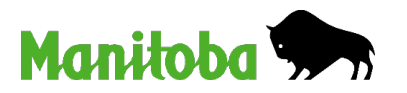

- Les jours d'absence autorisés correspondent au nombre de jours maximum qu'un enfant qui bénéficie de l'allocation peut s'absenter de l'établissement pendant la période d'approbation de l'allocation.
  - Ce nombre est écrit sur la lettre d'approbation de l'allocation.
    - Lorsqu'un enfant est présent pendant l'équivalent de 85 % ou plus du nombre de jours d'une période d'approbation, l'allocation est payée pour la totalité de ces jours, soit les jours de présence et d'absence.
  - □ Si le nombre de jours d'absence d'un enfant dépasse 15 % du nombre de jours total :
    - L'allocation est payée pour les jours de présence seulement jusqu'à la fin de la période d'approbation.
    - Les familles doivent payer la totalité des frais de garde pour chaque jour d'absence supplémentaire pour le reste de la période d'approbation.
  - Dans des circonstances particulières, par exemple, dans le cas d'un accident ou d'un problème de santé, les familles peuvent envisager l'approbation de jours d'absence supplémentaires.

- Nouvelles demandes
  - La date de début de la garde doit correspondre à celle des raisons de garde.
- Demande de renouvellement
  - Les demandes seront approuvées à compter de la date de fin des allocations accordées précédemment si la demande de renouvellement est reçue avant la date d'expiration prévue ou dans les 30 jours.
  - Les demandes de renouvellement reçues 30 jours ou plus après la date d'expiration des allocations accordées précédemment entreront en vigueur le premier jour de la période de déclaration au cours de laquelle elles sont reçues.

Les établissements sont tenus de facturer la totalité des frais aux demandeurs ou aux offices de services à l'enfant et à la famille jusqu'à la réception d'une lettre d'approbation de l'allocation.

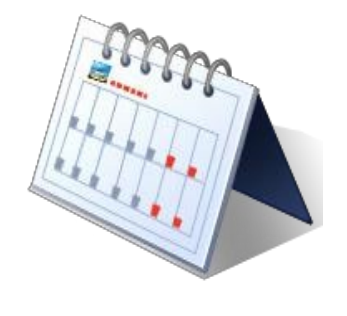

- Il se peut qu'une famille soit admissible à une allocation partielle ou totale en fonction de l'évaluation de son admissibilité financière :
  - La contribution provinciale est le montant que la province paie directement à votre établissement au nom d'une famille.
  - La contribution familiale est le montant que la famille paie pour chaque période de déclaration de 4 semaines.
  - Les familles doivent payer la partie des frais de la contribution familiale à l'établissement <u>et</u> les frais supplémentaires quotidiens non subventionnés facturés par celui-ci.

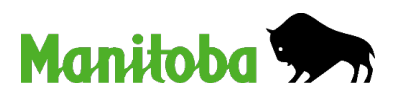

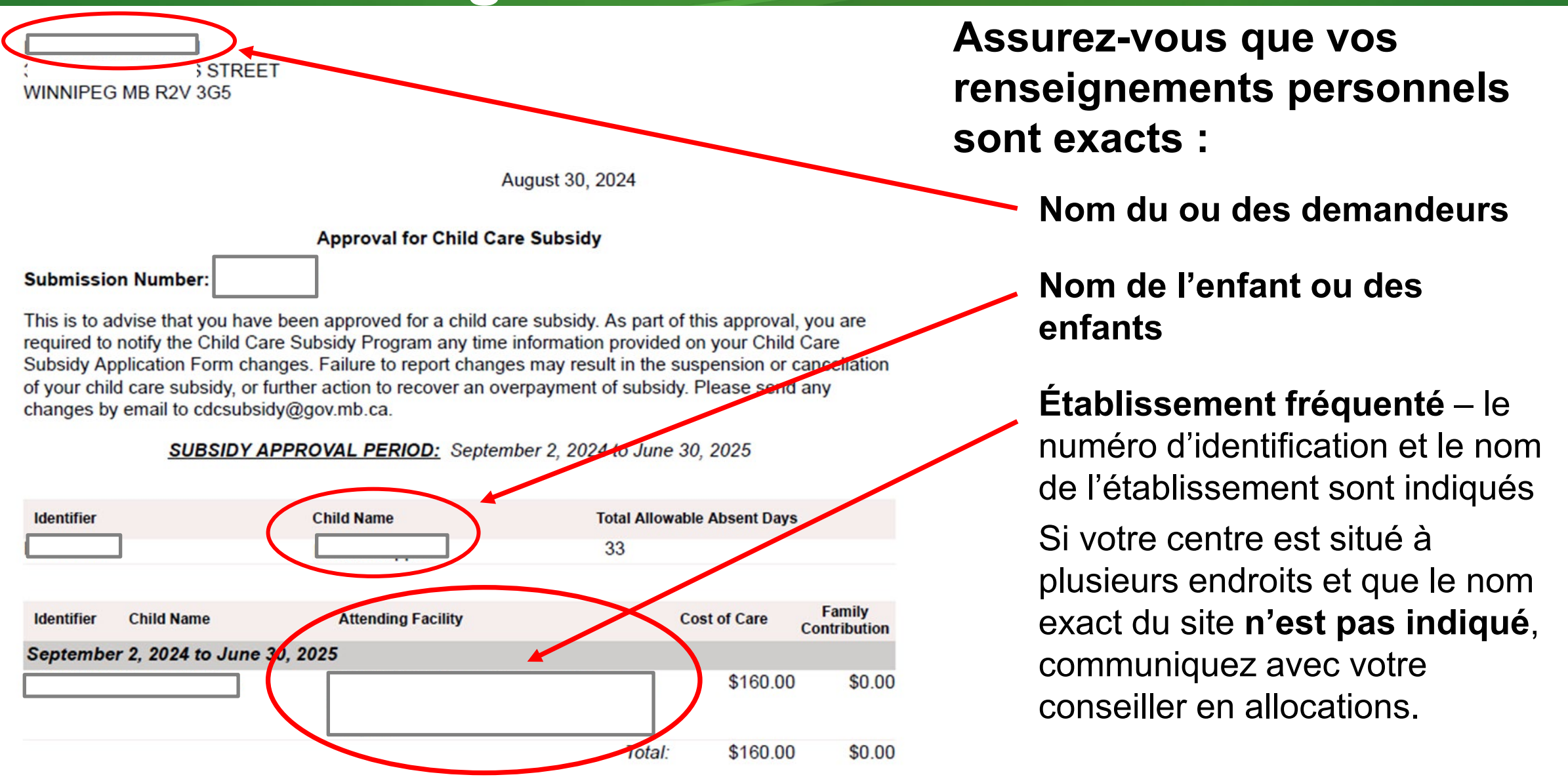

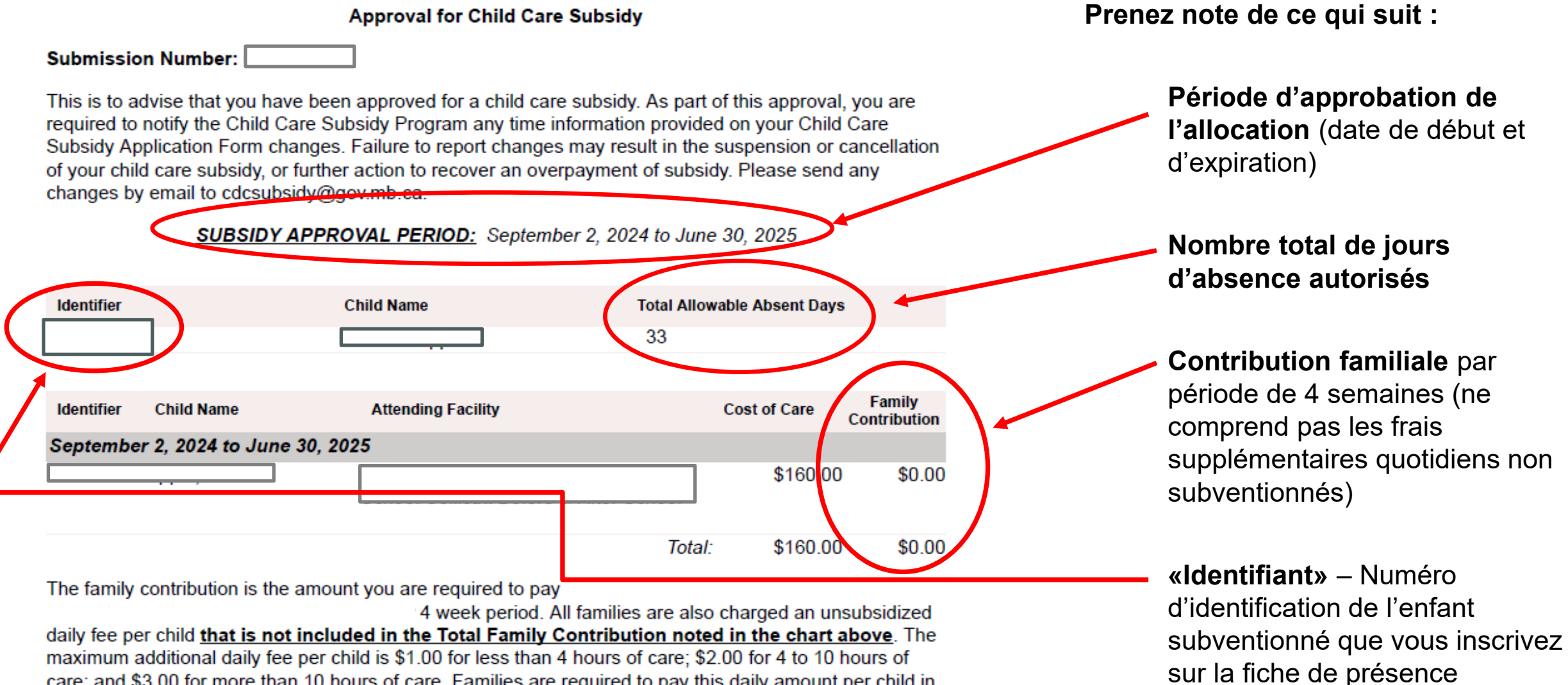

care; and \$3.00 for more than 10 hours of care. Families are required to pay this daily amount per child in addition to the total family contribution every four weeks.

Les frais de garde **<u>excluent</u>** ce qui suit :

- les frais supplémentaires quotidiens non subventionnés des établissements subventionnés et non subventionnés;
- l'allocation supplémentaire pour un enfant inscrit dans un établissement non subventionné.

|            |                 |                                                                                              |       | $\frown$   |                       |
|------------|-----------------|----------------------------------------------------------------------------------------------|-------|------------|-----------------------|
| Identifier | Child Name      | Attending Facility                                                                           | C0    | st of Care | Family<br>ontribution |
| Septembe   | r 2, 2024 to Ju | ine 30, 2025                                                                                 |       |            |                       |
| HN102031   | Lippai, Markus  | s (9297) Little Dipper Montessori Nurse<br>School/Collicutt Before & After School<br>Program | ny    | \$160.00   | \$0.00                |
|            |                 | Te                                                                                           | otal: | \$160.00   | \$0.00                |

## Expiration de la subvention et demande de renouvellement

- La date d'expiration correspond au dernier jour de la période d'approbation de l'allocation sur la lettre d'approbation.
  - Les paiements ne seront pas effectués après la date d'expiration.
  - Les établissements doivent facturer la totalité des frais s'ils n'ont pas reçu de nouvelle approbation.
- Le demandeur doit prendre en note la date d'expiration et présenter une demande de renouvellement.
  FXPIRE
  - Toutefois, l'établissement doit prendre en note la date d'expiration et s'assurer qu'une demande de renouvellement est présentée.
  - Une lettre d'expiration est émise au demandeur et à l'établissement par simple courtoisie, mais ces derniers pourraient ne pas la recevoir si des modifications à l'adresse courriel ou postale sont apportées.

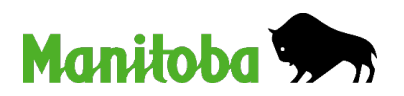

# Expiration de la subvention et demande de renouvellement

- Demande de renouvellement
  - Les demandes seront approuvées à compter de la date de fin des allocations accordées précédemment si la demande de renouvellement est reçue avant la date d'expiration prévue ou dans les 30 jours.
  - Les demandes de renouvellement reçues 30 jours ou plus après la date d'expiration des allocations accordées précédemment entreront en vigueur le premier jour de la période de déclaration au cours de laquelle elles sont reçues.
- Les établissements doivent lire <u>toutes</u> les correspondances qu'elles reçoivent du Programme d'allocations pour la garde d'enfants.
  - Les derniers renseignements sont les renseignements à jour et pertinents.

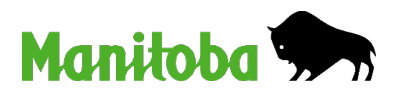

## Changement d'établissement

- Lorsqu'un enfant change d'établissement, son allocation expire à la date à laquelle l'enfant se retire et s'inscrit au nouvel établissement.
  - Les établissements ne peuvent accepter d'approbation pour l'enfant visant l'ancien établissement.
  - Le portail Garde d'enfants accès en ligne n'émettra aucun paiement tant qu'il n'y aura pas d'approbation au nouvel établissement.
- Le demandeur de l'allocation doit informer le Programme d'allocations pour la garde d'enfants du changement d'établissement pour qu'une nouvelle demande d'allocation soit créée et évaluée à des fins d'admissibilité et de contribution familiale (s'il y a lieu).
- Lorsqu'un enfant partiellement subventionné fréquente plusieurs établissements dans une même période de déclaration, la contribution familiale est calculée au prorata en fonction des dates de début et de fin de l'inscription au sein de chaque établissement.

### Inscriptions et retraits

- Si un enfant est inscrit ou retiré pendant une période de déclaration :
  - La contribution familiale payable est calculée au prorata selon le nombre de jours admissibles inscrits pendant la période et le nombre total de jours de la période de déclaration.

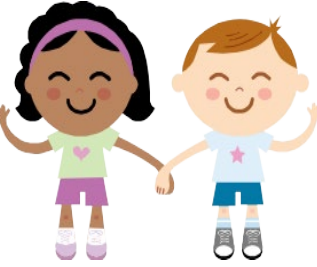

- Si un enfant est inscrit auprès d'un établissement et retiré par la suite dans la même période de déclaration de 4 semaines :
  - Il a seulement droit aux jours d'absence autorisés équivalents à 15 % des jours inscrits.

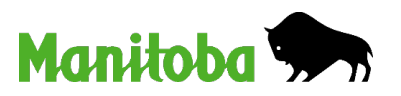

# Demandes non admissibles et demandes de renouvellement

- Nouvelles demandes
  - Les établissements <u>ne reçoivent pas</u> de lettre d'inadmissibilité lorsque de nouveaux demandeurs ne sont pas admissibles.
  - Les demandeurs en reçoivent toutefois une. Cette lettre les invite à informer l'établissement de leur non-admissibilité.

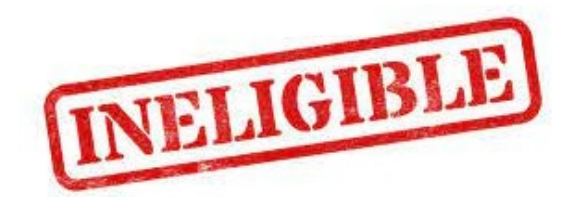

- Demande de renouvellement
  - Si le demandeur n'est plus admissible en raison d'une modification dans sa demande :
    - Il reçoit une lettre d'inadmissibilité et d'expiration.
    - Les établissements, quant à eux, reçoivent une lettre d'expiration.

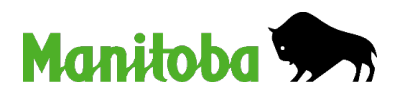

# SECTION 3 Fiche de présence et processus de paiement

- Les fiches de présence doivent être soumises dans les 30 jours suivant la fin de chaque période de déclaration de 4 semaines.
  - Les fiches de présence reçues après 30 jours peuvent ne pas être payées.
  - Si vous éprouvez des problèmes concernant les fiches de présence ou le portail Garde d'enfants – accès en ligne, veuillez communiquer avec votre conseiller en allocation afin de :
    - documenter votre problème;
    - trouver un autre moyen de déclaration;
    - répondre aux questions spécifiques liées à l'allocation.
- Lorsque votre fiche de présence aura été évaluée, le portail Garde d'enfants – accès en ligne procédera au paiement par chèque ou par dépôt direct.
  - Le dépôt direct est la méthode de paiement la plus rapide et n'est pas perturbé par une grève des services postaux.

- Pour assurer le calcul exact des paiements de la subvention relative aux frais de garde réduits et de l'allocation supplémentaire :
  - déclarez la présence (jours de présence et jours d'absence) de tous les enfants inscrits, subventionnés et non subventionnés;
  - déclarez les enfants dans la bonne catégorie d'âge;
  - déclarez les présences au fur et à mesure que les enfants s'inscrivent.
     Par exemple :
    - Si un enfant est inscrit pour 4 à 10 h, mais se présente moins de 4 h certains jours, indiquez tous les jours de présence et d'absence de cet enfant comme 4 à 10 h sur la fiche de présence.
    - Si un enfant d'âge scolaire est inscrit pour 3 périodes (avant l'école, au dîner et après l'école) par jour, mais n'est présent que pour 2 périodes (avant l'école et au dîner) certains jours, indiquez tous les jours d'école où il a été présent et absent comme 3 périodes de garde sur la fiche de présence.

 Si un enfant change de catégorie d'âge pendant une période de déclaration, déclarez sa présence en conséquence.

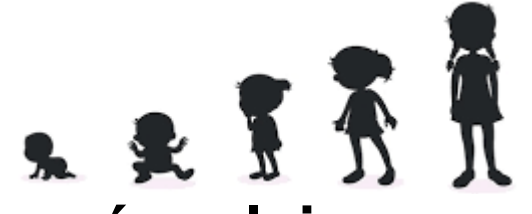

- Changement d'âge Enfant en bas âge à âge préscolaire
  - Lorsqu'un enfant atteint l'âge de 2 ans, il faut le déclarer dans la catégorie d'âge préscolaire.
  - Par exemple, si le 2<sup>e</sup> anniversaire de l'enfant est le 11<sup>e</sup> jour de la période de déclaration :
    - déclarez un total de 10 jours de présence ou d'absence et indiquez un départ sur la fiche de présence de l'enfant en bas âge <u>et</u>
    - déclarez un total de 10 jours de présence ou d'absence et indiquez une inscription sur la fiche de présence de l'enfant d'âge préscolaire.

#### Changement d'âge – Enfant d'âge préscolaire à âge scolaire

- «Enfant d'âge scolaire» est un terme défini dans le règlement comme un enfant inscrit au niveau 1 à 6 dans une école. Lorsqu'un enfant termine la maternelle, il peut être considéré comme étant inscrit en 1<sup>re</sup> année.
- La date exacte à laquelle un enfant de maternelle devient un enfant d'âge scolaire et entre dans un espace d'âge scolaire reste une décision relative à la politique de l'établissement.
   Cependant, cette transition doit se faire au plus tard le 1<sup>er</sup> septembre.
  - Par exemple, un établissement peut transférer tous les enfants de la maternelle dans des espaces d'âge scolaire du 1<sup>er</sup> juillet au 1<sup>er</sup> septembre. Un enfant peut aussi être transféré individuellement dans un espace d'âge scolaire à mesure que les places se présentent, à tout autre moment pendant l'été.
- Si un enfant est transféré dans un espace d'âge scolaire le 11<sup>e</sup> jour de la période de déclaration :
  - déclarez un total de 10 jours de présence ou d'absence et indiquez un départ sur la fiche de présence de l'enfant d'âge préscolaire <u>et</u>
  - déclarez un total de 10 jours de présence ou d'absence et indiquez une inscription sur la fiche de présence de l'enfant d'âge scolaire.

#### Exemptions liées à l'âge

- Lorsque l'établissement et la famille le proposent pour des situations particulières, le ministère examinera les demandes d'exemption d'âge à des fins d'approbation.
- Dès la date d'entrée en vigueur de l'approbation d'une exemption liée à l'âge :
  - Les frais de garde pour la catégorie d'âge approuvée s'appliquent.
  - L'allocation s'applique et paie les taux à la catégorie d'âge approuvée.
  - L'établissement doit déclarer l'enfant dans la catégorie d'âge approuvée.
    - Si un enfant passe à la catégorie d'âge approuvée pendant une période de déclaration, déclarez sa présence en conséquence.
- Révisez les formules de demande d'exemption relativement à l'âge pour les garderies ou les garderies familiales et collectives à l'adresse : <u>www.manitoba.ca/education/childcare/resources/forms\_apps.fr.html</u> et communiquez avec votre coordonnateur des services de garderie pour obtenir plus de renseignements.

### Fiche de présence

- 1) Consignez tous les renseignements nécessaires sur votre fiche de présence.
- Ouvrez une session sur le portail Garde d'enfants – accès en ligne.
- Sélectionnez «Create New Facility Report» (Créer une nouvelle fiche de présence).

ou

«My Working Copies» (Mes copies de travail) si vous en avez déjà commencé une.

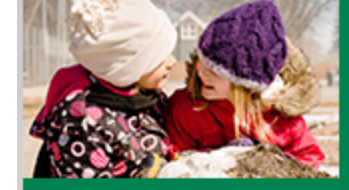

#### **Child Care Online**

Child Care Online For Centre and Home Providers >> Facility Reporting

Welcome ccf1002 UAT Brooklands Centre Password expires 2024/12/22 Account expires 2025/09/23 Change password Log out

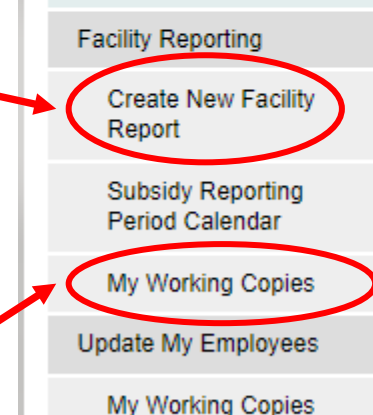

Board of Directors

My Working Copies

#### Welcome

The Child Care Online Facility Reports web application is used by Manitoba licensed child care facilities to report the enrolment of children at their early learning and child care sites. Each Facility report covers a single four week reporting period. The information entered is used to calculate and pay the Reduced Parent Fee Revenue Grant payment and Manitoba's portion of a parent's Subsidy approval.

What is Enrolment? It is defined as the days and hours that a licensed space is reserved for use by a child. The maximum number of days and hours that a child can be enrolled to attend is determined by a Subsidy approval or by the child care arrangements made with your facility.

#### Get Ready!

To complete a facility report, you will need:

- · a list of the days the facility was open and the days it was closed in the reporting period
- the first and last name, and the birth date of each child to be entered in the report. The list of children should be grouped by their
  age class and program (infant, preschool, nursery and school-age).
- the number of days each child attended and was absent grouped by the care type the child is *enrolled*: to attend (0-4, 4-10, 10+, 1p, 2p, 3p, inservice, overnight, evening, weekend).

### Fiche de présence

#### You may also need this information:

| if the facility offers subsidized<br>care                               | the "Child ID" of any child whose family has qualified for subsidized care. The "Child ID" is a identifier code for<br>each child issued by Early Learning and Child Care. It can be found in the subsidy approval letter sent to the<br>family and the facility. |
|-------------------------------------------------------------------------|----------------------------------------------------------------------------------------------------|
| if a child transferred in or<br>enrolled during the reporting<br>period | the date the child first attended                                                                                                    |
| if a child transferred out or was withdrawn                             | the date the child last attended.                                                                                                    |
| if the facility qualifies for<br>additional payments                    | the specific amounts to be claimed.                                                                                                    |
| if a statutory holiday occured<br>during the reporting period           | what status (open, stat open, stat closed) should be used.                                                                                                    |
| if inservice care was provided to school-age children                   | the days was it provided. (September 1 through June 30 only)                                                                                                    |
| if part-time care was provided within the reporting period              | the number of children enrolled with part-time care.                                                                                                    |
| if the facility has decided to<br>change its rates                      | the details of the new rates. A reminder that a minimum of four (4) weeks notice of rate change is required.                                                                                                    |

#### Calendrier de déclaration de l'établissement

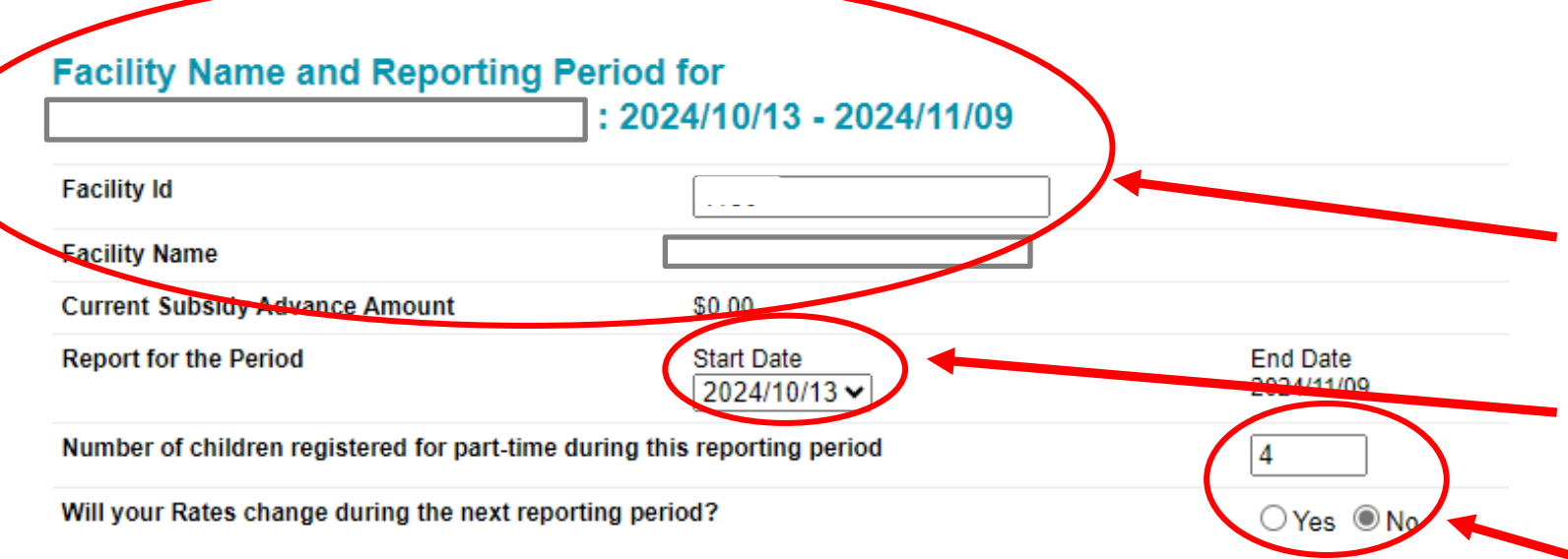

Please specify the days open, closed, statutory holiday open, and statutory holiday closed, on the calendar below.

For School Age attendance, please indicate inservice days.

Save

|          |             | Calendar for | : 2024/10/13 - 2 | 024/11/09 |        |          |
|----------|-------------|--------------|------------------|-----------|--------|----------|
| Sunday   | Monday      | Tuesday      | Wednesday        | Thursday  | Friday | Saturday |
| 13       | 14          | 15           | 16               | 17        | 18     | 19       |
| Closed V | Stat Clsd 🗸 | Open 👻       | Open 🔻           | op. 🖌     | Open 🗸 | Closed 🗸 |
| 20       | 21          | 22           | 23               | 24        | 25     | 20       |
| Closed V | Open 🗸      | Open 🗸       | Open 💙           | Open 🗸    | Open 💙 | Closed 🗸 |
| 27       | 28          | 29           | 30               | 31        | 01     | 02       |
| Closed 💙 | Open 💙      | Open 💙       | Open 💙           | Open 🗸    | Open 💙 | Closed 💙 |
| 03       | 04          | 05           | 06               | 07        | 08     | 09       |
| Closed 💙 | Open 💙      | Open 💙       | Open 💙           | Open 💙    | Open 💙 | Closed 💙 |
|          |             |              |                  |           |        |          |

#### Vous devez D'ABORD remplir le calendrier :

Ces renseignements seront automatiquement préremplis par le portail Garde d'enfants – accès en ligne.

Sélectionnez la date de début de la période de déclaration depuis le menu déroulant.

Saisissez les autres renseignements.

Au besoin, corrigez l'état en sélectionnant une option pour chaque date depuis le menu déroulant :

- Ouvert
- Fermé

Enregistrer

- Ouvert (férié)
- Fermé (férié)
- Congé scolaire

### Calendrier de déclaration de l'établissement – Jours fériés et de perfectionnement professionnel

- Les établissements subventionnés <u>ne peuvent</u> facturer des frais aux parents ou au ministère lorsqu'ils sont fermés, à moins qu'il s'agisse d'un jour férié reconnu (jours de remplacement), d'une autre date de fermeture approuvée ou d'un jour de perfectionnement professionnel accordé.
- Les paiements de la subvention relative aux frais de garde réduits et de l'allocation supplémentaire pour les jours fériés reconnus (jours de remplacement), pour les autres dates de fermeture approuvées ou pour les jours de perfectionnement professionnel accordés seront versés seulement si l'établissement subventionné :
  - a facture les frais réguliers subventionnés et non subventionnés;
  - était normalement ouvert, mais est fermé à une date de fermeture;
  - est ouvert le jour ouvrable qui précède ou qui suit le jour férié ou l'autre date de fermeture;
  - demande une approbation anticipée (le cas échéant);
  - reporte la fiche de présence de tous les enfants inscrits. Le jour de fermeture approuvé doit être inclus dans le nombre total de jours de présence de chaque enfant (et non dans le nombre total de jours d'absence) pour cette période de déclaration sur la fiche de présence.

## Calendrier de déclaration de l'établissement – Jours fériés et de perfectionnement professionnel

- Pour recevoir les paiements de la subvention relative aux frais de garde réduits et de l'allocation supplémentaire lors d'un jour férié reconnu, d'une autre date de fermeture approuvée ou d'un jour de perfectionnement professionnel accordé, sur votre fiche de présence, vous devez :
  - indiquer ces types de fermetures approuvées comme «Fermé (férié)» (et non «Fermé» ou «Congé scolaire»);
  - inclure ces types de jours de fermeture dans le nombre total de jours de présence de chaque enfant (et non dans le nombre total de jours d'absence);
  - indiquer dans la section des explications ou des commentaires de la page «Autorisation de l'établissement et approbation» :
    - qu'un jour de perfectionnement professionnel a eu lieu le JJ/MM/AAAA, pour les jours de perfectionnement professionnel;
    - ces renseignements pour les périodes de déclaration de l'établissement pendant lesquelles un jour férié et une autre date de fermeture ont eu lieu, pour une autre date de fermeture.

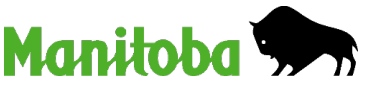

## Calendrier de déclaration de l'établissement – Jours fériés reconnus

- Si l'un des jours fériés ci-dessous tombe la fin de semaine, il est octroyé le lundi suivant.
  - Jour de l'An
  - Vendredi saint
  - Fête de Victoria
  - Fête du Canada
  - Jour de Louis Riel

- Fête du Travail
- Journée nationale de la vérité et de la réconciliation
- Action de grâces
- Jour du Souvenir
- Noël

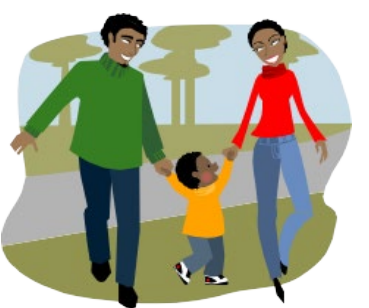

- De plus, les établissements subventionnés peuvent fermer leurs portes le lundi de Pâques, la journée Terry Fox et le lendemain de Noël ou choisir un autre jour.
  - Pour en savoir plus sur les exigences relatives aux jours de remplacement pour ces jours fériés, consultez la lettre sur les jours de fermeture annuels.

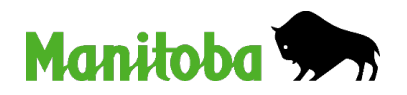

## Calendrier de déclaration de l'établissement – Jours de perfectionnement professionnel pour l'apprentissage et la garde de la petite enfance

- Les établissements subventionnés peuvent choisir de fermer pendant les jours de perfectionnement professionnel pour l'apprentissage et la garde de la petite enfance accordés, aux dates de leur choix, sans perdre de frais de garde ou l'allocation et la subvention relative aux frais de garde réduits.
- Les établissements subventionnés doivent :
  - soumettre leur demande, accompagnée des renseignements exigés, à leur coordonnateur des services de garderie au moins six semaines avant la ou les dates de fermeture proposées;
  - donner un préavis d'au moins quatre semaines aux familles;
  - utiliser les jours de perfectionnement professionnel entre le 1<sup>er</sup> janvier et le 31 décembre.
  - Pour en savoir plus sur les exigences relatives aux jours de perfectionnement professionnel pour l'apprentissage et la garde de la petite enfance accordés, consultez la lettre annuelle sur les jours de fermeture.

## Calendrier de déclaration de l'établissement – Fermeture d'urgence

- Il peut arriver qu'un établissement doive fermer pour des raisons telles que l'absence d'un service essentiel comme l'eau ou le chauffage en hiver.
  - Pour ce faire, vous devez soumettre une demande et la raison au coordonnateur des services de garderie et indiquer que des frais seront facturés à toutes les familles.
  - Si elle est approuvée, l'allocation et la subvention relative aux frais de garde réduits seront versées pour ce jour-là.

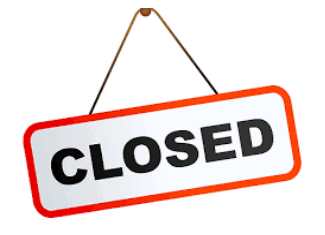

- En hiver, les établissements situés dans les régions rurales doivent souvent faire face à de violentes tempêtes de neige et à des conditions de conduite défavorables ou interdites. De plus, ceux qui se trouvent dans des écoles peuvent être obligés de fermer si l'école ferme également en raison de tempêtes hivernales.
  - Les conseillers en allocations sont conscients de ces situations et l'approbation de votre coordinateur des services de garderie n'est pas nécessaire dans ce cas.

## Calendrier de déclaration de l'établissement – Fermeture d'urgence

- Si votre établissement demande une allocation et une subvention relative aux frais de garde réduits pour une fermeture d'urgence (y compris les journées de tempête), il doit facturer la totalité des frais à toutes les familles (qu'elles soient subventionnées ou non).
- Dans le calendrier de déclaration de l'établissement, un jour de fermeture d'urgence doit être :
  - marqué comme OUVERT;
  - Dans la section «Explication et commentaires» de la page «Autorisation de l'établissement et approbation», indiquez la date et la raison de la fermeture d'urgence, et précisez que des frais ont été facturés à toutes les familles.
  - Inclus dans le total des jours de présence (et non d'absence) de chaque enfant qui aurait normalement été présent ce jour-là.

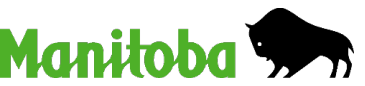

## Fiche de présence – Fréquentation des enfants en bas âge ou d'âge préscolaire

établissement apparaissent ici.

l e nom et le numéro d'identification de votre

#### Infant Children Attendance Report

Centre (Facility No: Current Reporting Period 2024/06/23 - 2024/07/20

Use this page to report the attendance of:

- children classified as 'infants'; those that are younger than two (2) years old.
- children over the age of two (2) who have been issued an age exemption to attend child care as an infant.

|          | $\frown$          | Close    |            | Т | Sort List By Name | T  | Printable List | I Add Chil                            | ld |
|----------|-------------------|----------|------------|---|-------------------|----|----------------|---------------------------------------|----|
| 7        | Active Children   | ID       | Birth Date |   | 0-4 4-10 1        | 0+ | Event          |                                       |    |
| <b>V</b> | 1 Child, D        |          | 2024/01/01 |   | 10/0              |    | 2024/07/05     | Inactivate                            |    |
| <b>~</b> | 2 Child, A        | HN123456 | 2024/01/01 |   | 20/0              |    |                | Inactivate                            |    |
| ×        | 3 Child, B        |          | 2024/01/01 |   | 10/10             |    |                | Inactivate                            | -  |
|          |                   |          |            |   |                   |    |                |                                       |    |
|          | Inactive Children |          | ID         |   | Birth Date        |    |                | · · · · · · · · · · · · · · · · · · · |    |
| 1        | Child, C          |          | HN234567   |   | 2024/01/01        |    | Activate       | Delete                                |    |
|          |                   | Close    |            |   | Sort List By Name | Ι  | Printable List | Add Chil                              | ld |

Cliquez sur «Ajouter un enfant» : pour créer un nouveau dossier d'enfant.

Pour les enfants figurant déjà sur la liste : cliquez sur le nom de l'enfant pour indiquer sa présence et un événement (le cas échéant).

Cliquez sur «**Rendre inactif**» pour déplacer l'enfant de la liste «Actifs» à la liste «Inactifs».

Cliquez sur «**Supprimer**» pour retirer l'enfant de la liste «Inactifs».

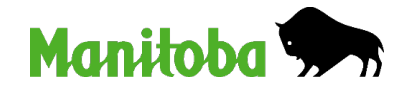

If a child has their second birthday during this period, then the days that they attend up to the day of their birthday should be reported here. The days that they attended after and including their birthday should be reported on the preschool attendance list.

Events Key:

#### Fiche de présence – Clé des événements

Un seul événement doit être saisi pour un enfant figurant sur la liste de présence des enfants en bas âge, d'âge préscolaire ou d'âge scolaire, sauf s'il est inscrit et retiré au cours de la même période de déclaration.

| Events   | Key:           | Pour un enfant :                                                                                                    |  |  |  |
|----------|----------------|----------------------------------------------------------------------------------------------------|--|--|--|
| Ð        | Enrolled       | <b>NOUVELLEMENT inscrit</b> – la date inscrite est celle du premier jour de fréquentation de votre établissement.                                                                                                    |  |  |  |
| Θ        | Withdrawn      | Retiré – la date inscrite est celle du dernier jour de fréquentation de votre<br>établissement.                                                                                                    |  |  |  |
| ⇒        | Transfered In  | Changement d'âge – la date inscrite est celle du premier jour dans une nouvelle catégorie d'âge supérieure dans votre établissement.                                                                                                    |  |  |  |
| <b>+</b> | Transfered Out | <b>Changement d'âge</b> – la date inscrite est celle du dernier jour dans une catégorie d'âge inférieure dans votre établissement.                                                                                                    |  |  |  |
| □<br>→   | Transfered In  | <ul> <li>Retiré – la date inscrite est celle du dernier jour de fréquentation de établissement.</li> <li>Changement d'âge – la date inscrite est celle du premier jour dans nouvelle catégorie d'âge supérieure dans votre établissement.</li> <li>Changement d'âge – la date inscrite est celle du dernier jour dans u catégorie d'âge inférieure dans votre établissement.</li> </ul> |  |  |  |

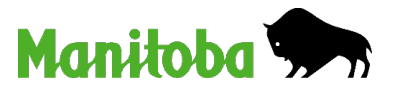

#### Fiche de présence – Fréquentation des enfants en bas âge ou d'âge préscolaire

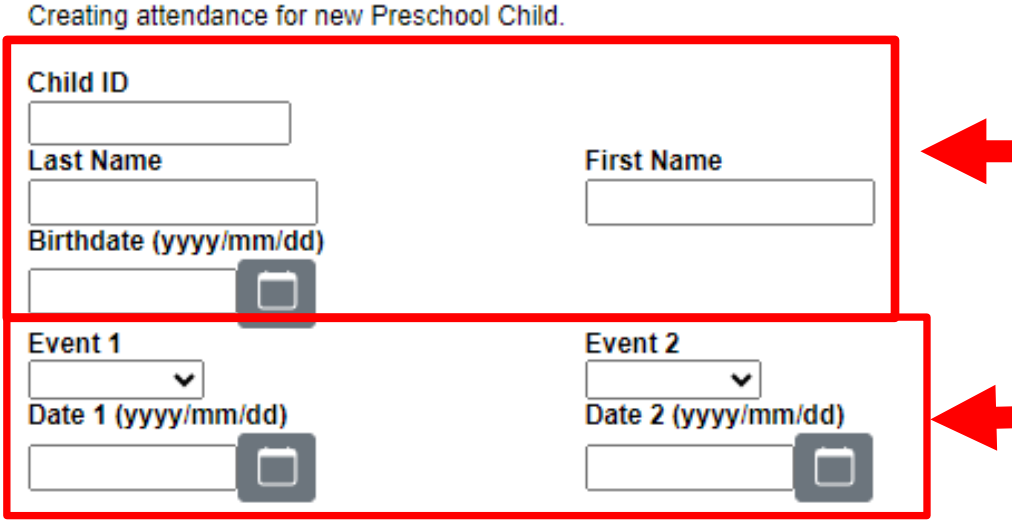

**Pour un enfant figurant sur la liste «Actifs» :** ces champs seront préremplis pour vous.

Pour un nouvel enfant : ces champs doivent être remplis. Veillez à bien saisir les renseignements (le cas échéant, entrez exactement ce qui est écrit sur la lettre d'approbation de l'allocation).

Le cas échéant : sélectionnez le type d'événement dans la liste déroulante (Inscrit, Retiré, Entrant ou Sortant) et sélectionnez la date dans le calendrier contextuel.

The Reduced Parent Fee Revenue Grant payment is calculated on children's enrolment at the facility. On a day where a child attends for fewer hours than enrolled, report that day along with the regular attended count. (For example, if a child is enrolled for 4-10 hours a day and leaves after 3 hours. Record that day of attendance as 4-10 hours not 0-4 hours). This will ensure that your Reduced Parent Fee Revenue Grant payment is calculated accurately.

Record a child as absent when they are enrolled to attend but are away. The Reduced Parent Fee Revenue Grant payment will be paid for enrolled absent days.

| Hours             | Att                         | Abs    |  |  |  |  |
|-------------------|-----------------------------|--------|--|--|--|--|
| 0-4               |                             |        |  |  |  |  |
| 4-10              |                             |        |  |  |  |  |
| 10+               |                             |        |  |  |  |  |
| Child Af<br>Summa | ttendance/A<br>ry (in days) | bsence |  |  |  |  |

Saisissez le nombre de jours de présence et le nombre de jours d'absence sous le type d'horaire de garde auquel l'enfant est inscrit.

Sélectionnez ensuite le bouton de commande approprié de la fiche de présence (écran suivant).

#### Boutons de commande de la fiche de présence

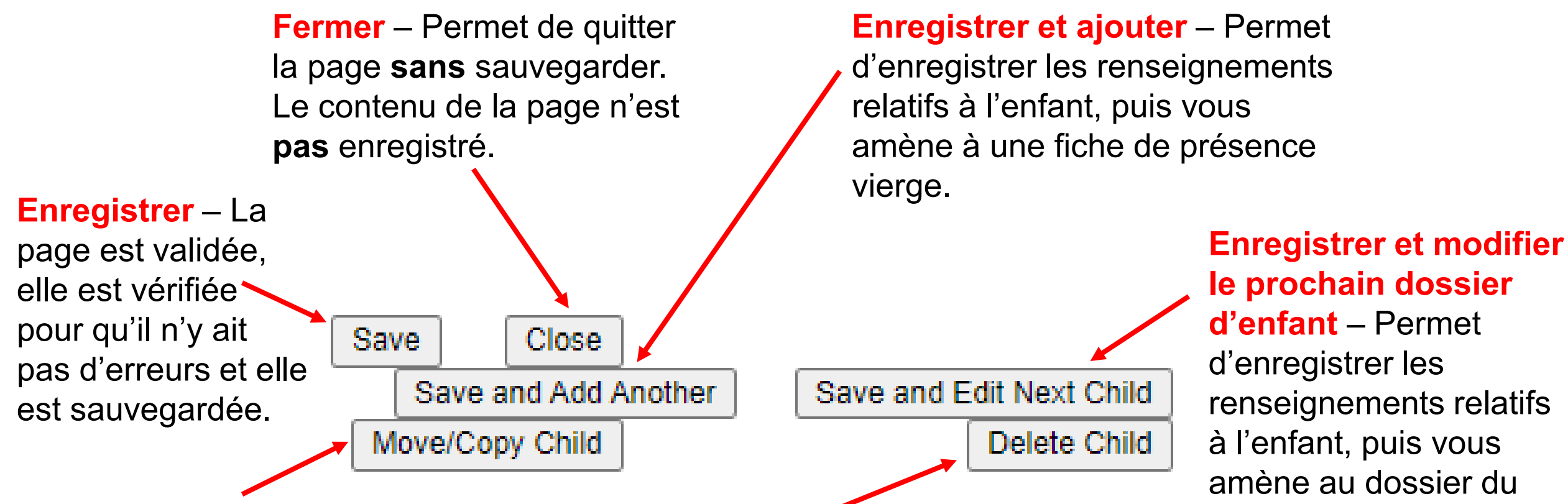

#### Déplacer ou copier un dossier

d'enfant – Si vous cliquez sur déplacer ou copier, vous obtiendrez une page pour déplacer ou copier un dossier d'enfant vers un autre type d'âge. Supprimer un dossier d'enfant – La page et son contenu sont supprimés pour ce dossier d'enfant. prochain enfant de la

Manito

liste.

## Fiche de présence – Fréquentation des enfants d'âge scolaire

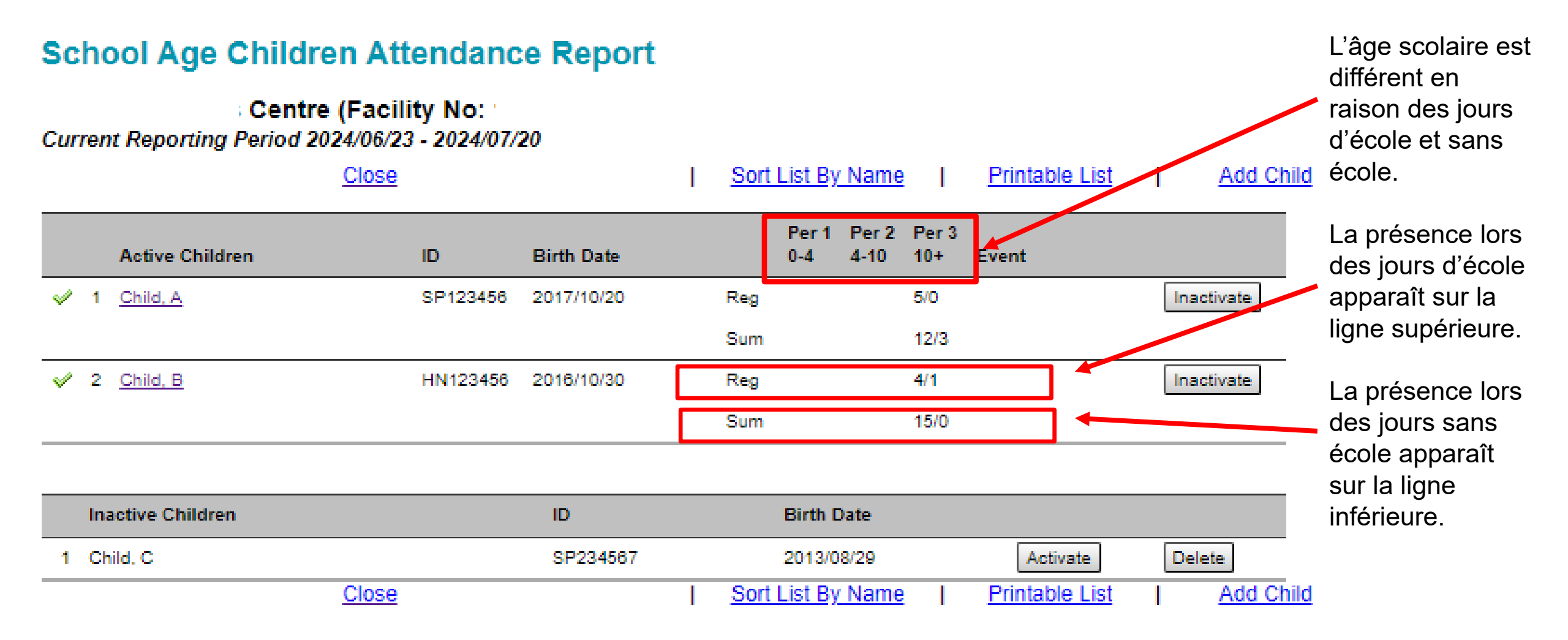

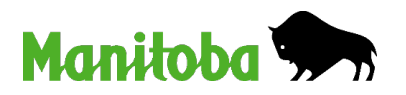

## Fiche de présence – Fréquentation des enfants d'âge scolaire

Jours d'école habituels = jours de classe

Creating attendance for new School Age Child.

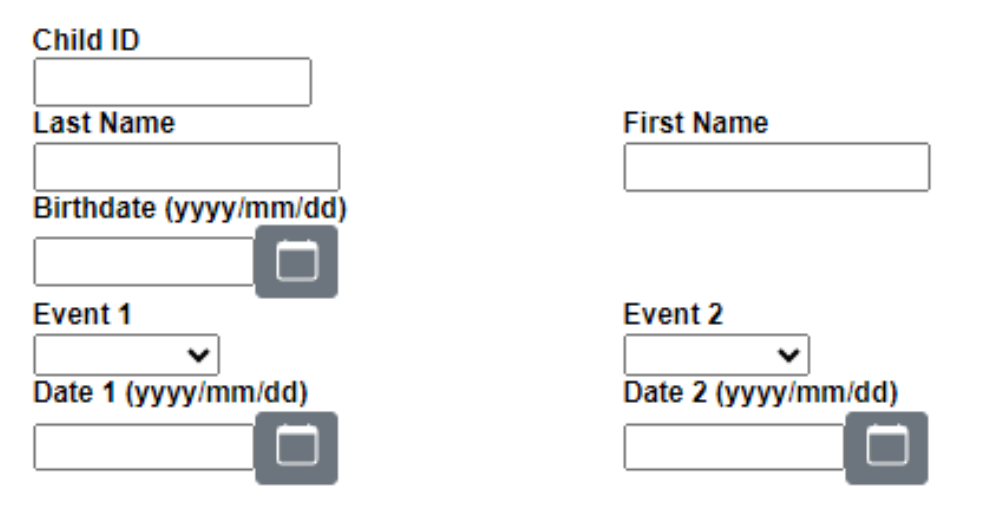

**Journées pédagogiques et jours fériés** = Journées pédagogiques, vacances d'hiver et de printemps (y compris les jours fériés reconnus et les jours de perfectionnement professionnel pour l'apprentissage et la garde de la petite enfance) du 1<sup>er</sup> septembre au 30 juin.

Été = Tous les jours entre le 1<sup>er</sup> juillet et le 31 août

**Soir et fin de semaine** = Pour les établissements spécialement autorisés à accueillir des enfants d'âge scolaire le soir et la fin de semaine.

The Reduced Parent Fee Revenue Grant payment is calculated on children's enrolment at the acility. On a day where a child attends for fewer hours than enrolled, report that day along with the regular attended count. (For example, if a child is enrolled for 4-10 hours a day and leaves after 3 hours. Record that day of attendance as 4-10 hours not 0-4 hours). This will ensure that your Reduced Parent Fee Revenue arant payment is calculated accurately.

Record a child as absent when they are enrolled to attend but are away. The Reduced Parent Fee Revenue Grant payment will be paid for enrolled absent days.

| Period         Att         Abs         Hours         Att         Abs         Hours         Att         Abs         Hours         Att         Alt         Alt <t< th=""><th></th><th>Regular</th><th></th><th>In</th><th>service<br/>Holiday</th><th>&amp;</th><th>1</th><th>Summer</th><th></th><th>E<br/>V</th><th>vening &amp;<br/>Veekend</th><th><u>ዩ</u><br/> </th></t<> |        | Regular |                                       | In     | service<br>Holiday | &   | 1      | Summer |     | E<br>V | vening &<br>Veekend | <u>ዩ</u><br> |
|----------------------------------------------------------------------------------------------------|--------|---------|---------------------------------------|--------|--------------------|-----|--------|--------|-----|--------|---------------------|--------------|
| 1     0-4     0-4     0-4       2     4-10     4-10     4-10       3     10+     10+     10+                                                                                                    | Period | Att     | Abs                                   | Hours  | Att                | Abs | Hours  | Att    | Abs | Hours  | Att                 | Abs          |
| 2         4 - 10         4 - 10         4 - 10           3         10 +         10 +         10 +                                                                                                    | 1      |         |                                       | 0 - 4  |                    |     | 0 - 4  |        |     | 0 - 4  |                     |              |
| 3 10+ 10+ 10+                                                                                                    | 2      |         | i i i i i i i i i i i i i i i i i i i | 4 - 10 |                    |     | 4 - 10 |        |     | 4 - 10 |                     |              |
|                                                                                                    | 3      |         |                                       | 10 +   |                    |     | 10 +   |        |     | 10 +   |                     |              |

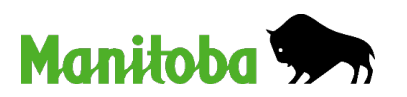

## Fiche de présence – Politique de paiement pour les enfants d'âge scolaire

- Journées pédagogiques
  - Lorsqu'un enfant ne va pas à l'école parce que celle-ci est fermée pendant une période prolongée, par exemple tout l'avant-midi, tout l'après-midi ou les deux.
  - Il peut également arriver qu'un enfant soit absent de l'école pendant plus d'une demi-journée, mais moins d'une journée scolaire complète, par exemple le dernier jour d'école, lorsqu'il n'y a pas de cours, mais que les enfants sont tenus d'être présents brièvement.
  - Pour les journées pédagogiques, l'allocation est versée au taux de la journée complète.

#### Renvoi de l'école plus tôt

- Lorsque les cours se terminent plus tôt que d'habitude et que l'absence est inférieure à une demi-journée.
- La subvention est versée au taux d'une journée d'école habituelle (p. ex., une, deux ou trois périodes).

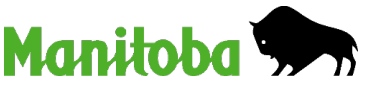

## Fiche de présence – Politique de paiement pour les enfants d'âge scolaire

#### Suspension de l'école

- Si un enfant a été suspendu de l'école et que la famille demande à l'établissement d'assurer la garde de l'enfant pendant toute la durée de la suspension :
  - Si l'établissement accepte de fournir la garde supplémentaire, l'allocation et la subvention seront versées au taux d'une journée d'école habituelle (p. ex., une, deux ou trois périodes).
- Dans des circonstances exceptionnelles, le ministère peut approuver, à la demande de la famille et du prestataire, la fréquentation pendant une journée complète ou des frais de garde pendant la période de suspension de l'enfant. Communiquez avec votre coordonnateur des services de garde.

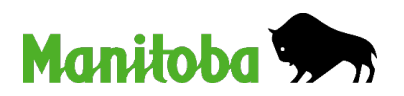

### Autorisation de l'établissement et approbation

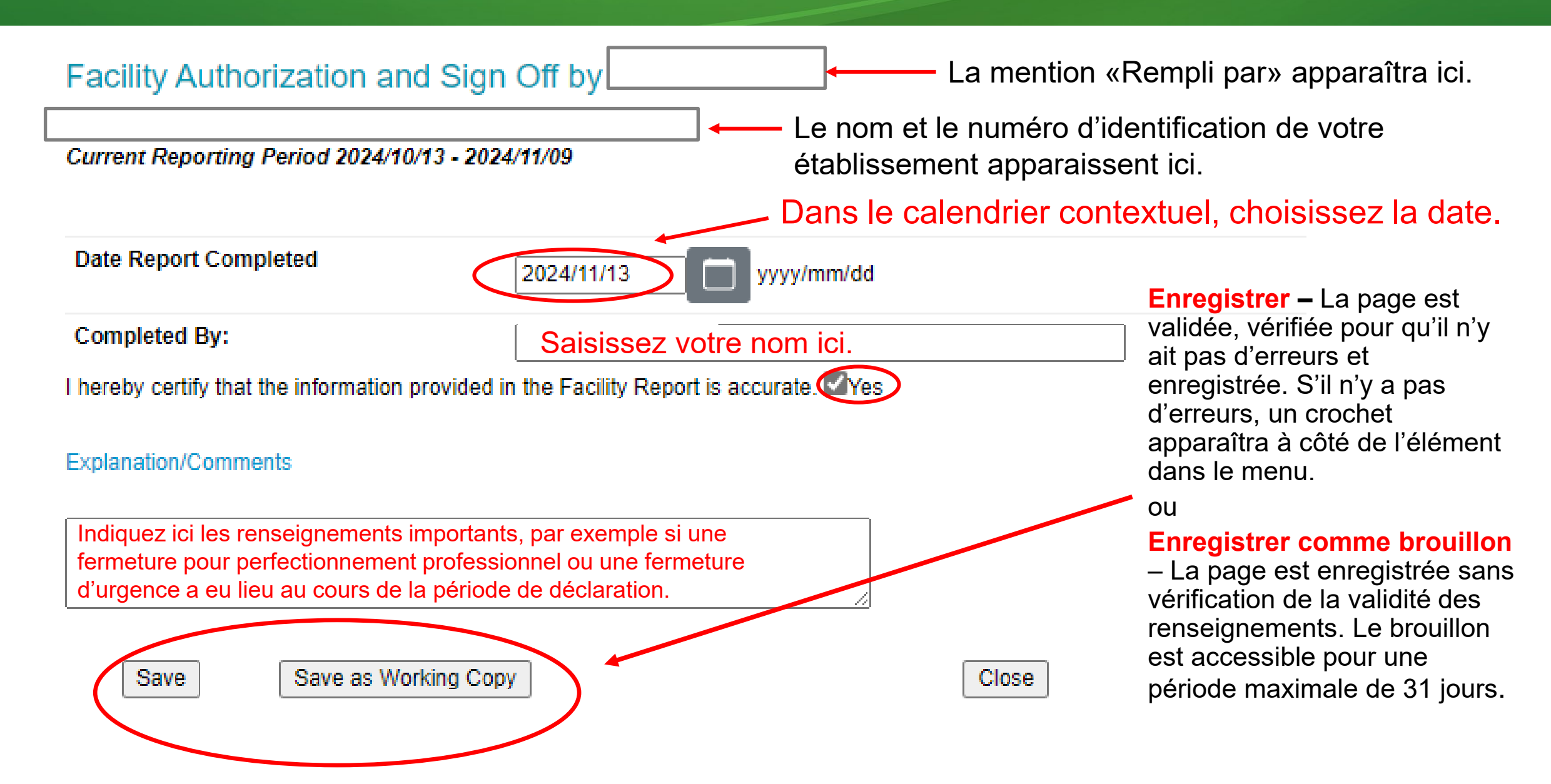

### Envoyer votre fiche de présence

#### **Facility Reporting Menu**

| UAT B                      | (Facility No: 1002)   |
|----------------------------|-----------------------|
| Current Reporting Ferroa Z | 24/06/23 - 2024/07/20 |

#### View/Modify:

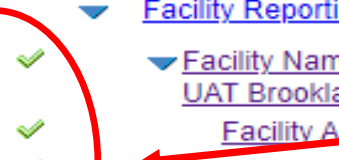

Facility Reporting Menu

 Facility Name and Reporting Period for UAT Brooklands Centre : 2024/06/23 - 2024/07/26 Facility Authorization and Sign Off by Carla K
 Pre-school Children Attendance Report
 School Age Children Attendance Report
 Nursery Sessions Attendance Report

View:

Printable List

#### Create:

Infant Children Attendance Report Pre-school Children Attendance Report School Age Children Attendance Report Nursery Sessions Attendance Report

Save As Working Copy

**Tout d'abord**, vérifiez les fiches de présence pour chaque groupe d'âge afin de vérifier que les renseignements sont complets et exacts pour tous les enfants.

S'il n'y a aucune erreur de validation, la fiche est marquée d'une coche verte.

Si des renseignements supplémentaires ou des modifications sont nécessaires, cliquez sur «Enregistrer comme brouillon».

- Les brouillons sont accessibles pour une période maximale de 31 jours.
- Si tout est complet, cliquez sur «Soumettre».
- Consignez le numéro de soumission

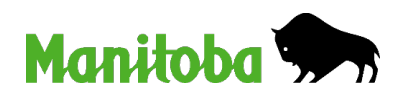

### Résumé des paiements à l'établissement

- Un résumé des paiements est envoyé à l'établissement une fois que la fiche de présence a été évaluée et que le portail Garde d'enfants – accès en ligne a lancé la procédure de paiement.
- Le résumé des paiements à l'établissement comprend :
  - les détails de chaque enfant subventionné, y compris les jours d'absence autorisés restants (à la fin de ce rapport);
  - Les détails du paiement de la subvention relative aux frais de garde réduits pour les établissements subventionnés.

N'oubliez pas d'examiner le résumé des paiements à l'établissement et de signaler toute divergence (erreurs, omissions, etc.).

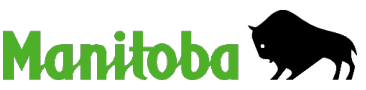

#### Résumé des paiements à l'établissement – Détails de l'allocation par enfant

#### Établissement subventionné –

la subvention relative aux frais de garde réduits est détaillée dans une section distincte.

La contribution familiale

<u>ne</u> comprend <u>pas</u> les frais quotidiens non subventionnés.

| Age Type: PRESCHOOL                                      |                                        |                     |                |                            |                                                 |  |  |  |  |  |
|----------------------------------------------------------|----------------------------------------|---------------------|----------------|----------------------------|-------------------------------------------------|--|--|--|--|--|
| Days Attended / Days Absent Days Paid / Absent Days Paid |                                        |                     |                |                            |                                                 |  |  |  |  |  |
| Regular<br>0-4 4-10                                      |                                        | Regular<br>0-4 4-10 |                |                            | Total<br>CostFamily<br>Contrib.Prov.<br>Portion |  |  |  |  |  |
|                                                          | Nom de l'enfa                          | nt                  | Absent Days    | Remaining: 34              |                                                 |  |  |  |  |  |
| 0 20 0<br>0 0 0                                          | 0 0 0 0 0 0 0 0 0<br>0 0 0 0 0 0 0 0 0 | 0 20 0<br>0 0 0     | 0 0 0<br>0 0 0 | 0 0 0 0 0 0<br>0 0 0 0 0 0 | \$160.00 \$0.00 \$160.00                        |  |  |  |  |  |
|                                                          |                                        |                     |                | Net payable per child:     | \$160.00                                        |  |  |  |  |  |

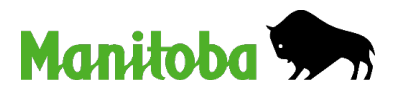

#### Résumé des paiements à l'établissement Établissements non subventionnés – Allocation

- Pour compenser la réduction des frais de garde qui est entrée en vigueur le 2 avril 2023 ou le 8 décembre 2024 :
  - Une allocation supplémentaire est versée aux établissements non subventionnés au nom des familles admissibles.
  - Elle équivaut à la différence entre les anciens et les nouveaux frais pour votre type d'établissement.
  - Elle est versée au moyen du processus de paiement et de déclaration de subvention habituelle.
  - Comme indiqué dans une diapositive précédente, les frais de garde totaux figurant dans une lettre d'approbation de l'allocation n'incluent pas la subvention supplémentaire, mais le portail Garde d'enfants – accès en ligne la paiera.
  - Ils n'apparaissent pas comme un montant distinct dans le résumé des paiements à l'établissement. Ils sont compris dans la partie provinciale du résumé des paiements à l'établissement.

#### Résumé des paiements à l'établissement – Détails de l'allocation par enfant

## Établissement non subventionné

L'allocation supplémentaire est incluse dans la partie provinciale pour chaque enfant subventionné.

La **contribution familiale** ne comprend pas les frais quotidiens non subventionnés.

#### Le coût total comprend l'allocation supplémentaire qui n'a

pas été incluse dans la lettre d'approbation de l'allocation.

#### Age Type: PRESCHOOL

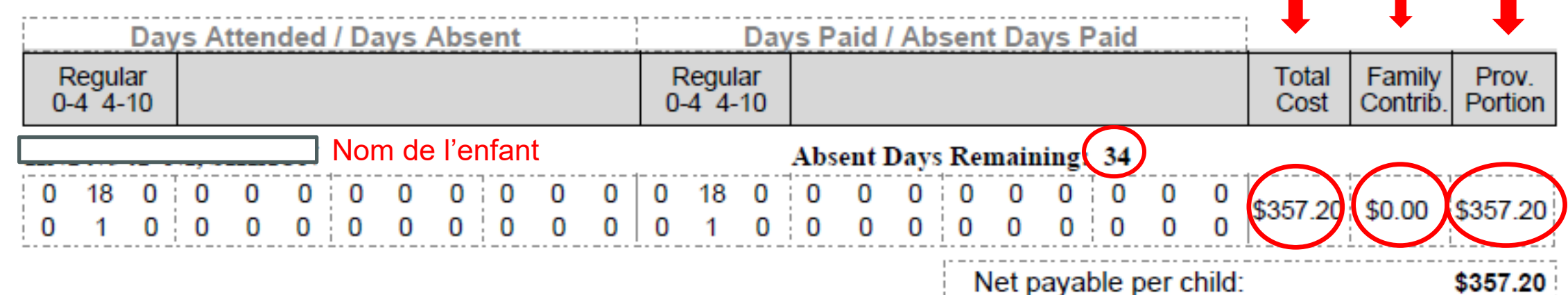

TOTAL PRESCHOOL AMOUNT \$357.20

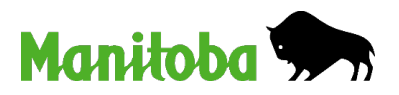

#### Résumé des paiements à l'établissement Établissement subventionné – Subvention relative aux frais de garde réduits

Nombre total de jours payables = jours de présence et jours d'absence pour tous les enfants d'un type de garde.

#### REDUCED PARENT FEE REVENUE GRANT

| TYPE OF | HOURS | NUMBER OF ELIGIBLE | TOTAL NUMBER OF | GRANT   | GRANT      |
|---------|-------|--------------------|-----------------|---------|------------|
| CARE    |       | CHILDREN           | PAYABLE DAYS    | RATE    | AMOUNT     |
| Infant  | 4-10  | 5                  | 100             | \$20.00 | \$2,000.00 |

Taux de la subvention relative aux frais de garde réduits pour un centre ou une garderie à domicile lorsque le prestataire est classé EJE II ou III

#### TOTAL INFANT GRANT AMOUNT \$2,000.00

| TYPE OF<br>CARE | HOURS | NUMBER OF ELIGIBLE<br>CHILDREN | TOTAL NUMBER OF<br>PAYABLE DAYS | GRANT<br>RATE | GRANT<br>AMOUNT |
|-----------------|-------|--------------------------------|---------------------------------|---------------|-----------------|
| Preschool       | 0-4   | 1                              | 5                               | \$5.40        | \$27.00         |
|                 | 4-10  | 30                             | 589                             | \$10.80       | \$6,361.20      |

| TOTAL PRESCHOOL GR | RANT AMOUNT \$6,388.20 |
|--------------------|------------------------|
|--------------------|------------------------|

| TYPE OF<br>CARE | HOURS | NUMBER OF ELIGIBLE<br>CHILDREN |   | TOTAL NUMBER OF<br>PAYABLE DAYS |   | 0<br>F | GRANT<br>RATE | G<br>A | RANT<br>MOUNT |
|-----------------|-------|--------------------------------|---|---------------------------------|---|--------|---------------|--------|---------------|
| School Age      | 4-10  | 31                             |   | 527                             |   |        | \$10.80       |        | \$5,691.60    |
|                 | 3P    | 31                             | Ν | 93                              | Γ |        | \$0.30        | 7      | \$27.90       |
|                 |       |                                |   |                                 | - | го     | TAL SCHO      | 0      | L AGE GR      |

#### Résumé des paiements à l'établissement Établissement subventionné – Subvention relative aux frais de

Nombre total de jours payables = jours de présence et jours d'absence pour\_\_\_\_\_ tous les enfants d'un type de garde.

Taux de la subvention relative aux frais de garde réduits pour une garderie à domicile lorsque le prestataire <u>n</u>'est <u>pas</u> classé EJE II ou III

#### REDUCED PARENT FEE REVENUE GRANT

| TYPE OF<br>CARE | HOURS | NUMBER OF ELIGIBLE<br>CHILDREN | TOTAL NUMBER OF<br>PAYABLE DAYS | GRANT<br>RATE | GRANT<br>AMOUNT |
|-----------------|-------|--------------------------------|---------------------------------|---------------|-----------------|
| Infant          | 0-4   | 1                              | 3                               | \$6.10        | \$18.30         |
|                 | 4-10  | 3                              | 50                              | \$12.20       | \$610.00        |
|                 | 10+   | 2                              | 7                               | \$18.30       | \$128.10        |

#### TOTAL INFANT GRANT AMOUNT \$756.40

| TYPE OF<br>CARE | HOURS | NUMBER OF ELIGIBLE<br>CHILDREN | TOTAL NUMBER OF<br>PAYABLE DAYS | GRANT<br>RATE | GRANT<br>AMOUNT |
|-----------------|-------|--------------------------------|---------------------------------|---------------|-----------------|
| Preschool       | 0-4   | 1                              | 3                               | \$4.10        | \$12.30         |
|                 | 4-10  | 2                              | 35                              | \$8.20        | \$287.00        |
|                 | 10+   | 1                              | 2                               | \$12.30       | \$24.60         |

TOTAL PRESCHOOL GRANT AMOUNT \$323.90

| TYPE OF<br>CARE | HOURS | NUMBER OF ELIGIBL<br>CHILDREN | E               | TOTAL NUMBER OF<br>PAYABLE DAYS |   | GRANT<br>RATE | À              | RANT<br>MOUNT |
|-----------------|-------|-------------------------------|-----------------|---------------------------------|---|---------------|----------------|---------------|
| School Age      | 4-10  | 1                             |                 | 13                              | Л | \$8.20        |                | \$106.60      |
|                 | 3P    | 1                             | $\overline{\ }$ | 7                               |   | <br>\$0.30    | $\overline{V}$ | \$2.10        |
|                 |       |                               |                 |                                 |   |               | 10             |               |

#### Résumé des paiements à l'établissement Calculs de la subvention relative aux frais de garde réduits

## Calcul : Nombre total de jours payables x taux de la subvention = montant de la subvention

REDUCED PARENT FEE REVENUE GRANT

| TYPE OF<br>CARE | HOURS | NUMBER OF ELIGIBLE<br>CHILDREN | TOT/<br>PAY/ | TOTAL NUMBER OF<br>PAYABLE DAYS |  |   | Г       | GRANT<br>AMOUNT |           |
|-----------------|-------|--------------------------------|--------------|---------------------------------|--|---|---------|-----------------|-----------|
| Infant          | 4-10  | 5                              | 100          | <b>X</b>                        |  | ( | \$20.00 | )=(             | 52,000.00 |

#### TOTAL INFANT GRANT AMOUNT \$2,000.00

# S'il y a plus d'un type de garde pour un groupe d'âge, les deux montants de la subvention sont additionnés pour obtenir le montant total de la subvention.

| TYPE OF<br>CARE | HOURS | NUMBER OF ELIGIBLE<br>CHILDREN | TOTAL NUMBER OF<br>PAYABLE DAYS | GRANT<br>RATE | GRANT<br>AMOUNT |
|-----------------|-------|--------------------------------|---------------------------------|---------------|-----------------|
| School Age      | 4-10  | 31                             | 527                             | \$10.80       | \$5,691.60      |
|                 | 3P    | 31                             | 93                              | \$0.30        | + \$27.90       |

TOTAL SCHOOL AGE GRANT AMOUNT \$5,719.50

## Résumé des paiements à l'établissement – Révision

- Les établissements sont tenus de vérifier le résumé des paiements à l'établissement et de signaler toute erreur, omission, etc. à leur conseiller en allocations dans un délai de 30 jours.
- Les demandes de rajustement doivent être soumises au moyen du formulaire Supplément/Rajustement – Fiches d'établissement (de présence des enfants).
  - Ce formulaire peut être envoyé par courriel à votre conseiller en allocations ou à l'adresse suivante : <u>cdcsubsidy@gov.mb.ca</u>.

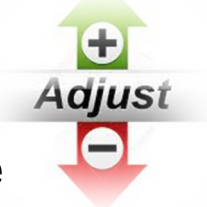

- Il peut également être envoyé par la poste ou par télécopieur à l'attention de votre conseiller en allocations.
- Si un rajustement est nécessaire pour une demande d'allocation dont l'inscription a été approuvée pendant la période de déclaration et qui a déjà été payée, il doit être effectué immédiatement par le conseiller en allocations et le formulaire supplémentaire n'est pas requis.
  - Veuillez communiquer avec votre conseiller en allocations si le rajustement n'a pas été effectué.

### Rajustements – Formulaire supplémentaire

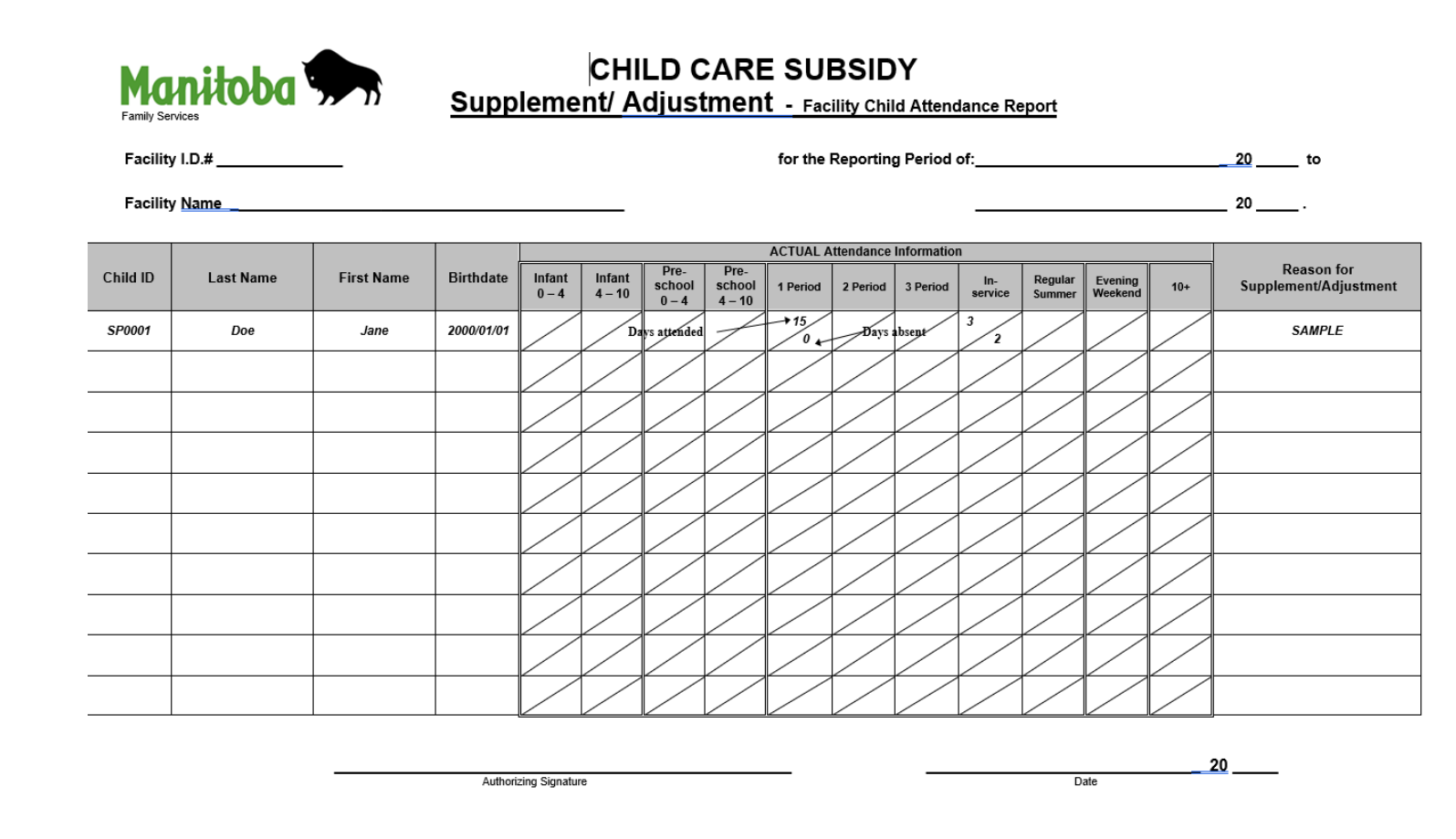

Les corrections et rajustements d'un rapport d'établissement traité doivent être soumis au moyen du formulaire Supplément/Rajustement – Fiches d'établissement (de présence des enfants).

- Il se peut que les rajustements ne soient pas effectués immédiatement, en fonction du volume de travail.
- Le traitement peut prendre jusqu'à deux semaines.

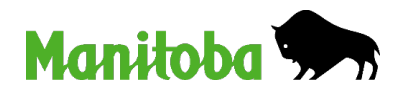

## SECTION 4 Personnes-ressources et ressources

#### Personnes-ressources et ressources

Si vous n'êtes pas un utilisateur du portail Garde d'enfants – accès en ligne : Visitez <u>www.gov.mb.ca/education/childcare/index.fr.html</u> pour obtenir un nom d'utilisateur et un mot de passe.

S'inscrire au dépôt direct : Courriel : <u>ELCCFinance@gov.mb.ca</u>

Soutien technique pour le portail Garde d'enfants – accès en ligne : <u>cdcfacility@gov.mb.ca</u>

**Consultez les périodes de déclaration des établissements (présence des enfants) à l'adresse suivante :** <u>www.manitoba.ca/education/childcare/centres\_homeproviders/index.fr.html</u> OU ouvrez une session sur le portail Garde d'enfants – accès en ligne, sous la section Fiche de présence.

Pour obtenir une copie des circulaires, des FAQ et des webinaires, visitez www.manitoba.ca/education/childcare/childcare\_news/current\_circulars.fr.html.

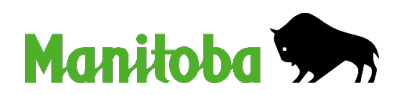

#### Personnes-ressources et ressources

#### **Programme d'allocations pour la garde d'enfants**

- Courriel : <u>cdcsubsidy@gov.mb.ca</u>
- Téléphone : 204 945-8195 ou sans frais : 1 877 587-6224
- Télécopieur : 204 948-2143

www.manitoba.ca/education/childcare/families/childcare\_subsidies.fr.html

Apprentissage et garde de la petite enfance – Demandes de renseignements généraux

Courriel : <a href="mailto:cdcinfo@gov.mb.ca">cdcinfo@gov.mb.ca</a>

Téléphone : 204 945-0776 ou sans frais : 1 888 213-4754

Site Web : www.manitoba.ca/education/childcare/index.fr.html

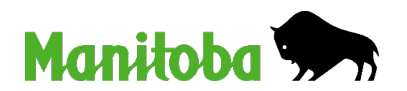

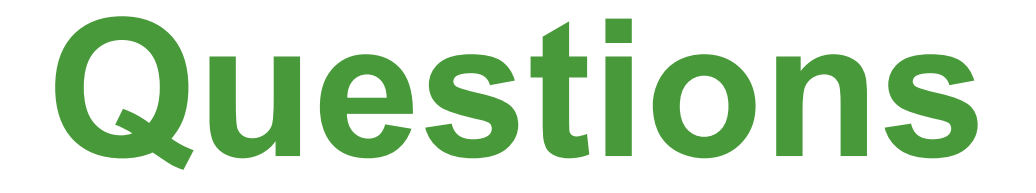

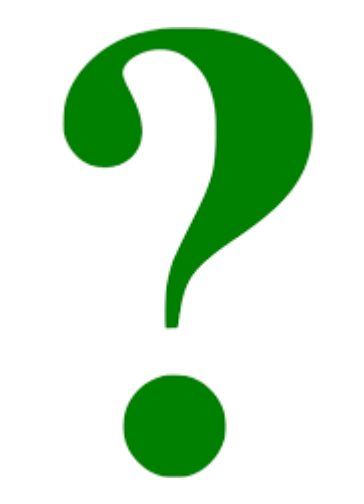

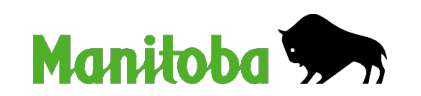